## راهنمای مراحل درخواست تبدیل وضعیت در سامانه جذب

(نسخه ۱٫۰)

- ابتدا برای ورود به سامانه باید از ادرس https://applicant.markazjazb.ir استفاده کنید.
  - سپس از طریق بخش مشخص شده در تصویر زیر وارد صفحه یثبت نام می شوید:

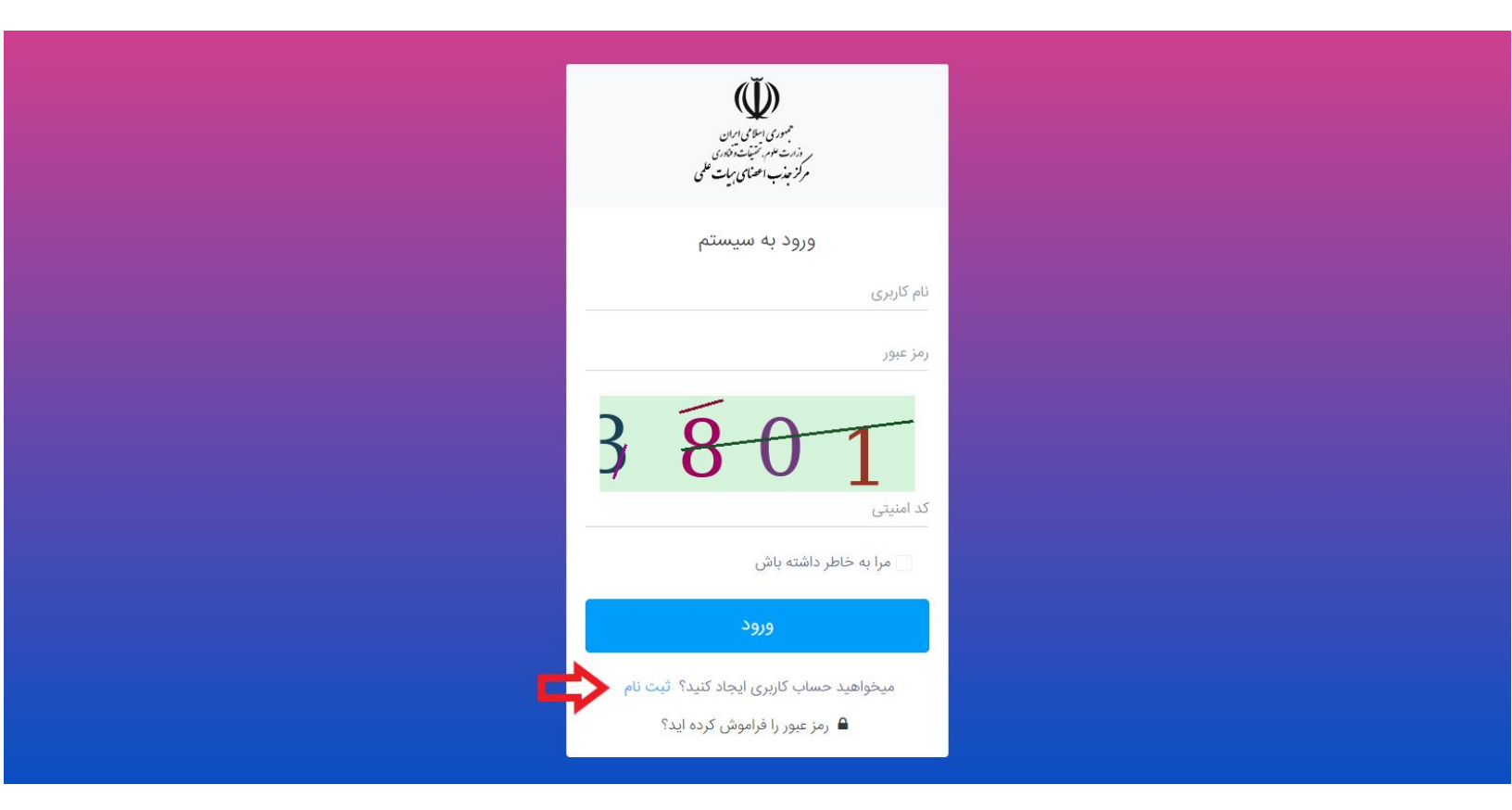

• در این بخش نیاز است که شماره تلفنی که به نام خودتان است را وارد کنید تا یک کد تأیید دریافت نمایید:

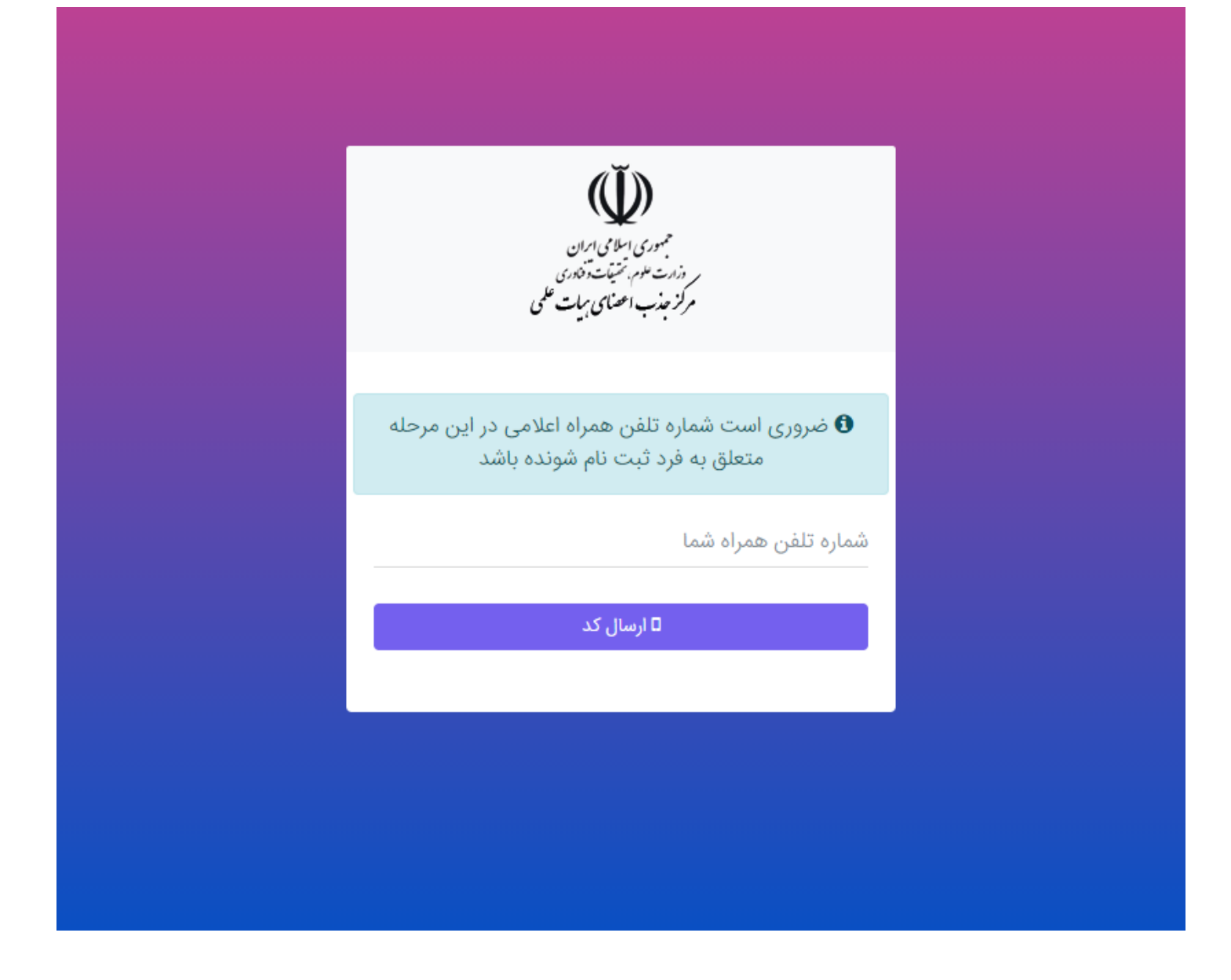

• پس از دریافت کد، آن را به همراه دیگر اطلاعات خود در قسمتهای مربوطه که در زیر نمایش داده شده، وارد نمایید.

**توجه**: در صورت نداشتن کارت ملی هوشمند، روی دکمهی سبز رنگ کارت ملی کلیک کنید تا وضعیت آن تغییر کند و نیازی به ورود شماره سریال آن نیست.

| ایجاد حساب کاربری                                    |        |
|------------------------------------------------------|--------|
| د ملی                                                | کر<br> |
| کارت ملی هوشمند ندارید؟ اینجا کلیک کنید              |        |
| ریال پشت کارت ملی 🕜 راهنما                           | ω      |
| ريخ تولد                                             | U      |
| د فعال سازی ارسال شده به تلفن همراه                  | ک      |
| ست الکترونیک                                         | ų.     |
| نز عبور                                              | ره     |
| درار رمز عبور                                        | 5<br>  |
| 0 430                                                |        |
| د امینی                                              |        |
| حبت قام<br>حساب کاربری ایجاد کرده اید؟ ورود به سیستم |        |

## توجه:

- رمز عبور وارد شده را به خاطر داشته باشید تا بتوانید در ورودهای بعدی به سامانه از آن استفاده کنید.
  - کد ملی به عنوان نام کاربری شما محسوب می شود.

پس از وارد شدن به حساب کاربری خود ابتدا باید از بخش رزومه من، اطلاعات خود را تکمیل نمایید:

| user                                            |                                                              |                                       |                     | سامــــتەجامــعجـــنب 🖌 👼 💻                                                                                                    |
|-------------------------------------------------|--------------------------------------------------------------|---------------------------------------|---------------------|----------------------------------------------------------------------------------------------------|
|                                                 |                                                              |                                       |                     | داشيورد                                                                                                    |
| اعلام نیاز دانشگاه ها<br>مشاهده نباز دانشگاه ها | رژومه من<br>مشاهده و ویرایش رژومه                            | <b>ثبت نام</b><br>شرکت در فراخوان جذب |                     | <b>ثبت درخواست</b><br>ئبت و ارسال به دانشگاه                                                                                                    |
|                                                 | ھیچ رکوردی یافت نشد                                          | وضعيت آخرين درخواست ها                |                     | لي المعالم المعالم المعالم المعالم المعالم المعالم المعالم المعالم المعالم المعالم المعالم المعالم المعالم الم<br>معالم المعالم المعالم المعالم المعالم المعالم المعالم المعالم المعالم المعالم المعالم المعالم المعالم المعالم ال |
|                                                 |                                                              |                                       | امانه               | راهتمای س                                                                                                    |
|                                                 |                                                              |                                       | B<br>MP4            | PDF                                                                                                    |
|                                                 |                                                              |                                       |                     |                                                                                                    |
| ی یافت نشد                                      | اطلاعیه ها<br>مشاهده آخرین پیام ها و اطلاعیه ها<br>هیچ رکورد | لېکت جدید                             | هیچ رکوردی یافت نشد | <b>تیگت ها</b><br>مشاهده آخرین تیکت های ارسال شده                                                                                                    |
|                                                 |                                                              |                                       |                     |                                                                                                    |

• از طریق منوی سمت راست، باید تمام زیر مجموعههای بخش **اطلاعات شخصی** و همچنین **مستندات** با دقت تکمیل شوند:

| user                  |                                | سامــانەجامــعجـــذب 🛔 🔹 💻<br>اعضاى هيأت علمى |
|-----------------------|--------------------------------|-----------------------------------------------|
|                       |                                | خانه  / <b>اطلاعات شخصی</b> /  اطلاعات هویتی  |
| 8 ئېت                 | اطلاعات هویتی                  | user                                          |
|                       | اطلاعات هویتی 🕽                | کارتابل                                       |
| نام خانوادگی          | نام                            | > 📞 مرکز پیام<br>ب 🛔 اطلاعات شخصی             |
| شماره شناسنامه<br>777 | نام پدر                        | اطلاعات هویتی<br>مدارک هویتی                  |
| دین<br>مسیحی          | ملیت<br>غیرایرانی              | اطلاعات محل سکونت<br>اطلاعات همسر             |
| وضعیت تاهل<br>متاهل   | جنسیت<br>مرد                   | > 📄 مستندات                                   |
| کشور محل تولد         | اطلاعات تولد (؟)<br>تاريخ تولد | > 💱 صندوق نامه                                |

**توجه:** مدارک زیر حتما بایستی در رزومه متقاضی وجود داشته باشد.

- 🗸 ثبت مدارک سجلی (کلیه صفحات شناسنامه و کارت ملی)
  - 🗸 كارت وضعيت نظام وظيفه(مختص أقايان)
- ✓ ثبت کلیه مدارک مقاطع تحصیلی کارشناسی، کارشناسی ارشد و دکتری(اولویت در بارگذاری دانشنامه به همراه مدرکی که دارای معدل
   کل باشد، در غیر این صورت بارگذاری استعلام مدارک تحصیلی همراه با نامه توضیحی دبیر هیأت اجرایی)
  - 🗸 ثبت اولین حکم پیمانی صادره براساس تأییدیه مرکز جذب
    - ۲۰ ثبت آخرین حکم کارگزینی
    - 🗸 مدارک ایثارگری(در صورت برخورداری) ثبت شود.
  - ✓ متقاضیان تبدیل وضعیت از طریق جداول چهارگانه بایستی سوابق سوابق فرهنگی اجتماعی خود را با استفاده از گزینه فعالیتهای فرهنگی ماده یک(مخصوص تبدیل وضعیت) ثبت نمایند

| ستندات / فرهنگی و اجتماعی |                                                                                                    |
|---------------------------|----------------------------------------------------------------------------------------------------|
|                           | فرهنگی و اجتماعی 💿 فعالیت های فرهنگی ماده یک (ویژه متقاضیان تبدیل وضعیت)                                                                                                    |
|                           | ماده یک (فعالیت های فرهنگی)                                                                                                    |
| JUL I                     | التخاب كنيد                                                                                                    |
|                           | انتخاب کنید                                                                                                    |
| 🖌 📘 اطلاعات شخصی          | تنوی کناب مقاله و تولید اثر بدیج و ارزنده هری با روکرد اسلامی در خوه های فرهنگی، تربیتی و اختماعی<br>تصفیتهای بوست فه گو برای فالیت ها همکنه، های مفاد برای ازمه فه گر بر اساس سیاست های کام بینامه های بخر از ان تص                                                                                                    |
| ب 📄 مستندات               | مهد و مرین بویت استان برای تصویر از مربر بر مربر بر مربر سی بر سای بر سای بر سای می برد.<br>مشاوره فریکی یا همکری موزب انتشکل های قانومند داشتجوانی از مانی می این و نهادهای فریش فعال در موسسه با خوره علمه به منظور ترویج فعالیت در خوره فرهنگ<br>استاد مشاور فرهنگی با حکم معاون فرهنگی بیا معاون فرهنگی بنیاد ملی تحکّان تابید موسسه محل خدمت |
| > اطلاعات تحصيلی          | مسئولیت بذیری در اصلاح و هدایت نگرش های مطلوب فرهنگی و مشارکت با انجام فنالیت های فرهنگی، تربیتی و اجتماعی و با عناوین مشابه برای کلیه اقشار دانشگاهی (دانشجویان، استادان و کارکنان) با کسب موافقت موسسه محل خد<br>استمرار در تقید و باییندی به ارزش های دینی، فرهنگی، ملی، انقلابی و مدافت و امانت داری با تابید مرجع دی صلاح                    |
| > پژوهشی                  | کسب جوابر فرهنگی (در زمینه تروح فرهنگ اینار و شهادت، مسئولیت های فرهنگی و)<br>طراحی و مشارکت فعالانه در برگزاری کرسی های آراداندیشین، نقد با نظریه پردازی با تابید مرجع ذی صلاح                                                                                                    |
| ~ سوابق                   | شرکت در کارگاه های دانش افزایی و توانمند سازی اعضای هیات علمی در زمینه های فرهنگی، تربیتی و اجتماعی با ارائه گواهی معیر                                                                                                    |
| اجرايى                    | برگزاری نمایشگاه آثار و کارگاه هنری با رویکرد فرهنگی- اسلامی- ایرانی                                                                                                    |
| فرهنگی و اجتماعی          |                                                                                                    |
| آموزشی                    |                                                                                                    |
| > ساد                     |                                                                                                    |

 پس از تکمیل تمام قسمتهای رزومه میتوانید از طریق بخش ثبت در خواست در صفحه خانه و با انتخاب گزینه در خواست تبدیل وضعیت وارد فرآیند ثبت درخواست شوید:

| user |                                                 |                                        |                                       | سامــانەجامــعجــذب 🗧 🕿 💻<br>اعضاىھيأت علمى         |
|------|-------------------------------------------------|----------------------------------------|---------------------------------------|-----------------------------------------------------|
|      |                                                 |                                        |                                       | داشبورد                                             |
|      | اعلام نیاز دانشگاه ها<br>مشاهده نیاز دانشگاه ها | رزومه من<br>مشاهده و ویرایش رزومه      | <b>ثبت نام</b><br>شرکت در فراخوان جذب | ثبت درخواست<br>ثبت و ارسال به دانشگاه               |
|      |                                                 |                                        |                                       | درخواست تبديل وضعيت                                 |
|      |                                                 |                                        | وضعیت اخرین درخواست ها                | درخواست هیات امنا                                   |
|      |                                                 | مىچ رىۋردى ياقت ئىسد                   |                                       | درخواست هیات موسس                                   |
|      |                                                 | > نمایش همه فراخوان ها                 |                                       | روسای مراکزآموزش عالی غیرانتقاعی غیردولتی           |
|      |                                                 |                                        |                                       | روسای مراکزآموزش عالی آزاد                          |
|      |                                                 |                                        |                                       | هیات موسس مراکزآموزش عالی آزاد                      |
|      |                                                 |                                        |                                       | کارشناس به هیات علمی (ایثارگران)                    |
|      |                                                 |                                        | _                                     | شرکت در فراخوان (ویژه معرفی بنیاد ملی نخبگان)<br>MR |
|      |                                                 |                                        |                                       |                                                     |
|      |                                                 | اطلاعیه ها                             | تیکت جدید                             | تیکت ها                                             |
|      |                                                 | س<br>مشاهده آخرین پیام ها و اطلاعیه ها | _                                     | می<br>اهده آخرین تیکت های ارسال شده<br>عنوانی ا     |
|      |                                                 | 17 1                                   |                                       | _                                                   |

**توجه**: در صورت مشاهده پیغام خطا مبنی بر عدم وجود اطلاعات شما در پایگاه داده وزارت عتف، بایستی به معاونت اداری، مالی موسسه اطلاع داده تا نسبت به ثبت اطلاعات شما در سامانه آموزش عالی(HES) اقدام نمایند.

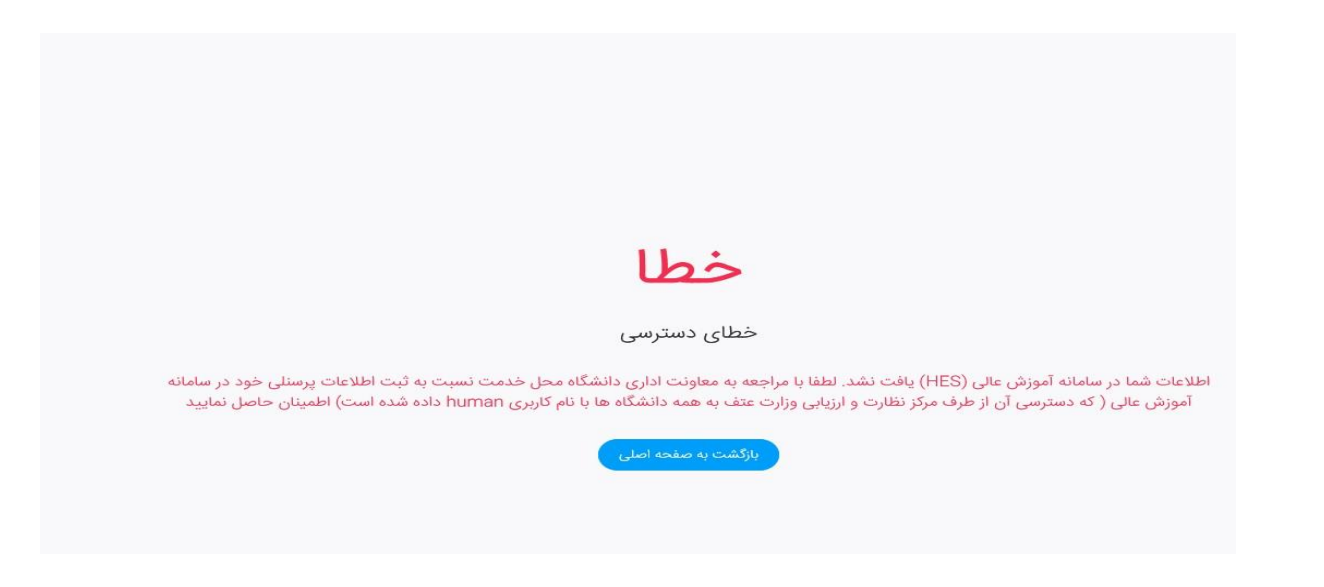

• با ورود به فرآیند درخواست، در مرحله اول باید قوانین و مقررات را با دقت خوانده و تایید نمایید و روی دکمه مرحله بعد کلیک

نماييد.

|                                                                                                    |                                                                                                    |                                                                                                    | , درخواست تبدیل وضعیت                                                                                                    |
|----------------------------------------------------------------------------------------------------|----------------------------------------------------------------------------------------------------|----------------------------------------------------------------------------------------------------|----------------------------------------------------------------------------------------------------|
|                                                                                                    |                                                                                                    | ن فراخوان میتوانید اولویت های خود را ویرایش نمایید.                                                                                                    | بت نام در درخواست تبدیل وضعیت<br>بت نام نهایی تنها پس از اتمام زمان فراخوان انجام خواهد شد و تا پایان زمار                                                                                                    |
| 4                                                                                                  | 3                                                                                                    | 2                                                                                                    | (1)                                                                                                    |
| انتخاب نوع تبديل وضعيت                                                                             | پرداخت وجه                                                                                                    | تاييد رزومه                                                                                                    | قبول قوانین و مقررات                                                                                                    |
| ننونی (پیمانی و یا رسمی آزمایشی) ب)- تأیید صلاحیت<br>ه درخواست عضو، موافقت هیأت اجرایی جذب مؤسسه و | بدن حداقل دو و حداکثر پنج سال سابقه خدمت در وضعیت ک<br>امه ارتقاء مرتبه اعضای هیأت علمی برای تبدیل وضعیت، بنا ب                                                | ضعیت دارا بودن شرایط ذیل الزامی می باشد: الف)- دارابو<br>یت ج)- کسب حداقل امتیازات لازم تعیین شده از آیین ن                                                                      | قوانین و مقررات<br>مطابق آئین نامه استخدامی اعضای هیأت علمی جهت تبدیل وف<br>عمومی و موافقت هیأت اجرایی جذب مؤسسه برای تبدیل وضع<br>تأیید هیأت مرکزی جذب                                                                                                    |
|                                                                                                    |                                                                                                    |                                                                                                    | ا قوانین و مقررات را می پذیرم<br>مرحله بعد                                                                                                    |
|                                                                                                    |                                                                                                    |                                                                                                    |                                                                                                    |
|                                                                                                    |                                                                                                    |                                                                                                    |                                                                                                    |
| رت مجدداً برای تکمیل آن به بخش                                                                     | ِ رزومه را تأیید کنید یا در غیر این صور                                                                                                    | و صحيح بودنِ اطلاعات ثبت شده در                                                                                                    | • در مرحلهی دوم باید کامل                                                                                                    |
| رت مجدداً برای تکمیل آن به بخش                                                                     | ِ رزومه را تأیید کنید یا در غیر این صور<br>دکمه <mark>مرحله بعد</mark> کلیک نمایید.                                                                            | و صحیح بودنِ اطلاعات ثبت شده در<br>اطمینان از تکمیل بودن رزومه روی                                                                                                    | <ul> <li>در مرحلهی دوم باید کامل</li> <li>ویرایش رزومه بروید، پس از</li> </ul>                                                                                                    |
| رت مجدداً برای تکمیل آن به بخش                                                                     | ر رزومه را تأیید کنید یا در غیر این صور<br>دکمه <mark>مرحله بعد</mark> کلیک نمایید.                                                                            | و صحیح بودنِ اطلاعات ثبت شده در<br>اطمینان از تکمیل بودن رزومه روی                                                                                                    | <ul> <li>در مرحلهی دوم باید کامل</li> <li>ویرایش رزومه بروید، پس از</li> <li>درخواست تبدیل وضعیت</li> </ul>                                                                                                    |
| ِت مجدداً برای تکمیل آن به بخش                                                                     | ر رزومه را تأیید کنید یا در غیر این صور<br>دکمه <mark>مر حله بعد</mark> کلیک نمایید.                                                                           | و صحیح بودنِ اطلاعات ثبت شده در<br>اطمینان از تکمیل بودن رزومه روی<br>ن فراخوان میتوانید اولویت های خود را ویرایش نمایید.                                                        | <ul> <li>در مرحله ی دوم باید کامل<br/>ویرایش رزومه بروید، پس از<br/>درخواست تبدیل وضعیت</li> <li>ت نام در درخواست تبدیل وضعیت</li> <li>ت نام نام نهایی تنها پس از اتمام زمان فراخوان انجام خواهد شد و تا پایان زما</li> </ul>                                                                            |
| رت مجدداً برای تکمیل آن به بخش<br>لات مجدداً برای تکمیل و ان به بخش                                | ر رزومه را تأیید کنید یا در غیر این صور<br>دکمه <b>مرحله بعد</b> کلیک نمایید.<br>یرداخت وجه                                                                    | و صحیح بودنِ اطلاعات ثبت شده در<br>اطمینان از تکمیل بودن رزومه روی<br>ن فراخوان میتوانید اولویت های خود را ویرایش نمایید.<br>2<br>تایید رزومه                                    | <ul> <li>در مرحلهی دوم باید کامل<br/>ویرایش رزومه بروید، پس از<br/>درخواست تبدیل وضعیت</li> <li>تام در درخواست تبدیل وضعیت</li> <li>تام نهایی تنها پس از اتمام زمان فراخوان انجام خواهد شد و تا پایان زما<br/>قبول قوانین و مقررات</li> </ul>                                                            |
| رت مجدداً برای تکمیل آن به بخش<br>لات مجدداً برای تکمیل ون به بخش                                  | ر رزومه را تأیید کنید یا در غیر این صور<br>دکمه <b>مرحله بعد</b> کلیک نمایید.<br>3<br>پردافت وجه                                                               | و صحيح بودنِ اطلاعات ثبت شده در<br>اطمينان از تكميل بودن رزومه روی<br>ن فراخوان ميتوانيد اولوبت های خود را ويرايش نماييد.<br>ن قراخوان ميتوانيد اولوبت های خود را ويرايش نماييد. | <ul> <li>در مرحلهی دوم باید کامل<br/>ویرایش رزومه بروید، پس از<br/>ویرایش رزومه بروید، پس از<br/>درخواست تبدیل وضعیت</li> <li>تام در درخواست تبدیل وضعیت</li> <li>تام نهایی تها پس از اتمام زمان فراخوان انجام خواهد شد و تا پایان زما<br/>قبول قوانین و مقررات</li> </ul>                               |
| ت مجدداً برای تکمیل آن به بخش<br>4<br>انتخاب نوع تبدیل وضعیت<br>، وجود ندارد.                      | ر رزومه را تأیید کنید یا در غیر این صور<br>دکمه <mark>مرحله بعد</mark> کلیک نمایید.<br>3<br>پرداخت وجه<br>ر نشان می گردد در صورت تایید امکان ویرایش به هیچ وجه | و صحیح بودنِ اطلاعات ثبت شده در<br>اطمینان از تکمیل بودن رزومه روی<br>ن فراخوان میتوانید اولویت های خود را ویرایش نمایید.<br>ن تایید رزومه<br>تایید رزومه                        | <ul> <li>در مرحلهی دوم باید کامل ویرایش رزومه بروید، پس از ویرایش رزومه بروید، پس از درخواست تبدیل وضعیت</li> <li>تام در درخواست تبدیل وضعیت</li> <li>تام در درخواست تبدیل وضعیت</li> <li>قبول قوانین و مقررات</li> <li>آورهنمای که درون سامانه جامع جامع جامع جامع جامع جامع جامع مراوم رزوم</li> </ul> |

در مرحله یسوم با کلیک روی دکمه پرداخت به درگاه بانک هدایت خواهید شد و پس از انجام پرداخت موفق به مرحله ی بعد که مرحله نهایی می باشد، خواهید رفت.

- در مرحلهی آخر بایستی دانشگاه محل خدمت خود به همراه نوع تبدیل وضعیت را انتخاب نمایید.
- درصورتیکه تبدیل وضعیت شما از پیمانی به رسمی آزمایشی و از طریق جداول چهارگانه است اولین گزینه را انتخاب نمایید.
- درصورت تبدیل وضعیت از رسمی آزمایشی به رسمی قطعی از طریق جداول چهارگانه و مصوبات شماره ۱۹۶ و یا ۲۵۴ هیات عالی جذب میباشد، گزینه مورد نظر را انتخاب نمایید. درصورت عدم اطلاع از مصوبات مذکور از دفتر جذب موسسه خود راهنمایی بگیرید.
- درصورتیکه تبدیل وضعیت شما از طریق ارتقاء مرتبه میباشد گزینه های پیمانی به رسمی آزمایشی ارتقاء و یا رسمی آزمایشی به رسمی قطعی ارتقاء را انتخاب نمایید.

|                        |                               |                                                                                                    | رخواست تبديل وضعيت                                                                               |
|------------------------|-------------------------------|----------------------------------------------------------------------------------------------------|--------------------------------------------------------------------------------------------------|
|                        |                               | بان زمان فراخوان میتوانید اولویت های خود را ویرایش نمایید.                                                                                                    | ه نام در درخواست تبدیل وضعیت<br>نام نهایی تنها پس از اتمام زمان فراخوان انجام خواهد شد و تا پایا |
| انتخاب نوع تبديل وضعيت | يرداخت وجه                    | تايىد رزومە                                                                                                    | قبول قوانین و مقررات                                                                             |
|                        | بديل وضعيت                    | انتخاب نوع آ                                                                                                    |                                                                                                  |
|                        |                               | دانشگاه:<br>دانشگاه تهران                                                                                                    |                                                                                                  |
|                        | 19)<br>رسمی قطعی (254)<br>قاء | <ul> <li>پیمانی به رسمی آزمایشی جدولی</li> <li>رسمی آزمایشی به رسمی قطعی (5)</li> <li>تبدیل وضعیت رسمی آزمایشی به</li> <li>پیمانی به رسمی آزمایشی ارتقاء</li> <li>رسمی آزمایشی به رسمی قطعی ارز</li> </ul> |                                                                                                  |
|                        |                               |                                                                                                    | انتخاب                                                                                           |

**توجه**: پس از انتخاب نوع تبدیل وضعیت و کلیک بر روی دکمه انتخاب، درخواست شما به دانشگاه ارسال شده و به هیچ وجه امکان ویرایش آن را نخواهید داشت.